## DUO Two-factor Authentication Enrollment Procedure

1. On your mobile device (cell phone or tablet), please install the DUO Mobile app from the App Store or the Google Play Store.

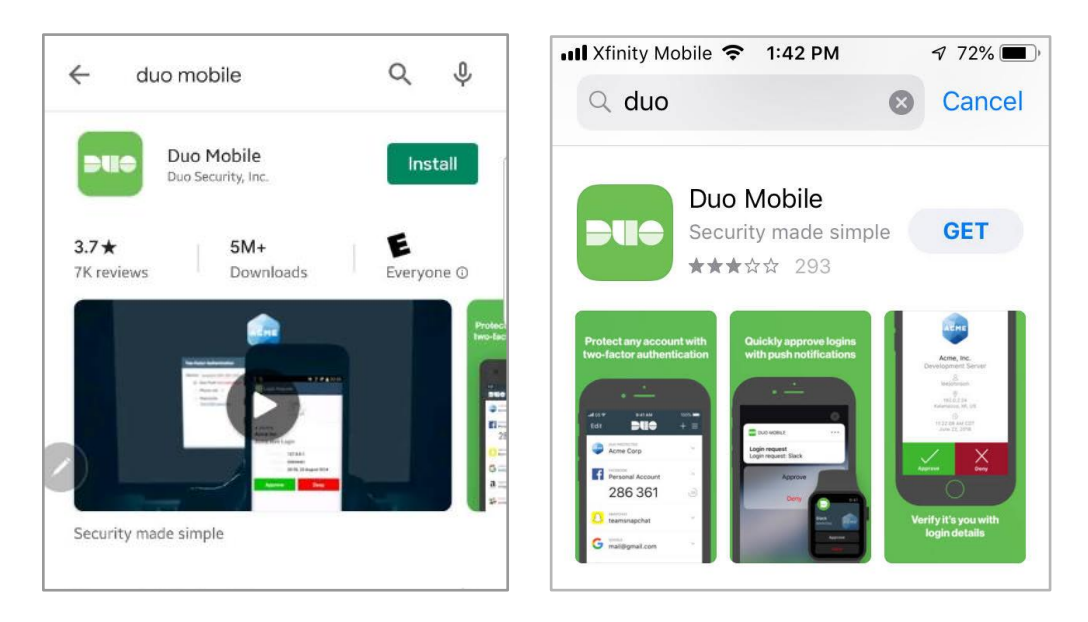

2. Navigate to <u>https://duoenroll.lahey.org</u> through a browser (Internet Explorer is preferred) on a laptop or PC. At the login screen, enter your Lahey network credentials.

| 4 | Log in<br>Please enter your credentials to access the launcher. |  |
|---|-----------------------------------------------------------------|--|
| 5 | Username                                                        |  |
|   | Password                                                        |  |
|   | Log in                                                          |  |

## 3. Click "Start setup"

| 22                            | Protect Your Lahey Health Account                                                                                                    |  |  |
|-------------------------------|----------------------------------------------------------------------------------------------------|--|--|
| 5                             | Two-factor authentication enhances the security of your account by using a<br>secondary device to verify your identity. This prevents anyone but you from<br>accessing your account, even if they know your password. |  |  |
| What is this? C<br>Need help? | This process will help you set up your account with this added layer of security.                                                                                                    |  |  |
| Powered by Duo Security       | Start setup                                                                                                    |  |  |
|                               |                                                                                                    |  |  |

4. Select the type of device you are adding and follow the prompts on the screen. Then click "Continue".

| What is this? C <sup>2</sup>          | What type of device are you adding?  Mobile phone RECOMMENDED  Tablet (iPad, Nexus 7, etc.)  Continue |  |
|---------------------------------------|----------------------------------------------------------------------------------------------------|--|
| Need help?<br>Powered by Duo Security |                                                                                                    |  |

5. If you are enrolling a **mobile phone**, enter the phone number and skip to Step 6 to continue enrollment.

| 1                       | Enter your phone number |
|-------------------------|-------------------------|
|                         | United States           |
| What is this? F         | +1 9785551212 🗸         |
| Need help?              | Example: (201) 234-5678 |
| Powered by Duo Security | Rock Continue           |
|                         | Dack                    |
|                         |                         |

5a. If enrolling a **tablet**, select the type of tablet and skip to Step 7 to continue enrolling

|                               | What type of tablet are you adding?                         |
|-------------------------------|-------------------------------------------------------------|
| 5                             | <ul> <li>iOS (iPad, iPod Touch)</li> <li>Android</li> </ul> |
| What is this? C<br>Need help? | Back Continue                                               |
| Powered by Duo Security       |                                                             |
|                               |                                                             |
|                               |                                                             |

6. Select the type of mobile phone associated with the phone number displayed. Then click "Continue".

| -2                                          | What type of phone is 978-555-1212? |
|---------------------------------------------|-------------------------------------|
|                                             | iPhone                              |
|                                             | Android                             |
|                                             | Windows Phone                       |
| <u>What is this?</u> 년<br><u>Need help?</u> | Other (and cell phones)             |
| Powered by Duo Security                     | Back Continue                       |
|                                             |                                     |
|                                             |                                     |

7. If Duo Mobile is installed (from step 1), then click "I have Duo Mobile installed" (or follow the steps displayed to the right to install the app from the App Store.)

| Install Duo Mobile for Android                                        |                                                                                                    |
|-----------------------------------------------------------------------|----------------------------------------------------------------------------------------------------|
| What is this? C <sup>2</sup><br>Need help?<br>Powered by Duo Security | <ol> <li>Launch the Google Play Store app<br/>and search for "Duo Mobile".</li> <li>Tap "Install" to install the app.</li> </ol> |
|                                                                       | Back I have Duo Mobile installed                                                                                                 |

- Scan the code displayed with your device's camera 8.
  - a. Open the Duo Mobile app on your phone
  - b. Tap the "+" to the right of the Duo logo (see below)

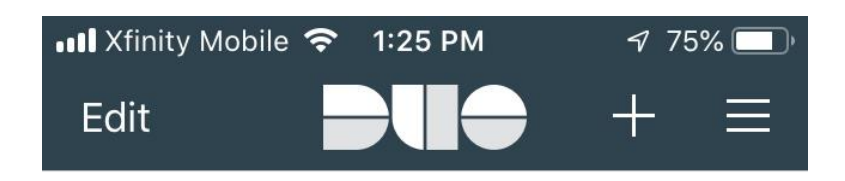

c. Scan the barcode on your computer screen with your phone's camera (Note: This is the only time DUO uses your phone's camera)

|                                                                                                    | Activate Duo Mo                              | obile for iOS                                                                                                    |
|----------------------------------------------------------------------------------------------------|----------------------------------------------|----------------------------------------------------------------------------------------------------|
| What is this? C                                                                                                    |                                              | 1. Open Duo Mobile.<br>2. Tap the "+" button.<br>3. Scan this barcode.<br><u>Email me an activation link instead.</u> |
| Powered by Duo Security                                                                                                    | Back Contin                                  | ue .                                                                                                    |
|                                                                                                    |                                              |                                                                                                    |
| 📲 Xfinity Mobile 🧲                                                                                                    | <b>२</b> 1:59 PM                             | ✓ 51% □                                                                                                    |
| Cancel A                                                                                                    | Add Account                                  |                                                                                                    |
|                                                                                                    |                                              |                                                                                                    |
| And a man of a second of the second of the s | Activate Duo Mobile fo                       | or iOS<br>Japan Duu Mobilis.<br>Jap the "+" button.<br>Cash this Baracade<br>ill mei an actheoton lin                 |
| Regis                                                                                                    | tering your device                           | e                                                                                                    |
|                                                                                                    |                                              |                                                                                                    |
| Scan an acti<br>Mobi                                                                                                    | vation barcode to lin<br>le to your account. | nk Duo                                                                                                    |
|                                                                                                    | No Barcode?                                  |                                                                                                    |

9. Once the barcode has been scanned, a green checkmark will appear. Click "Continue" to complete enrollment.

| Powered by Duo Security Back Continue |
|---------------------------------------|
|---------------------------------------|

When you now open your Duo Mobile application, you should see this:

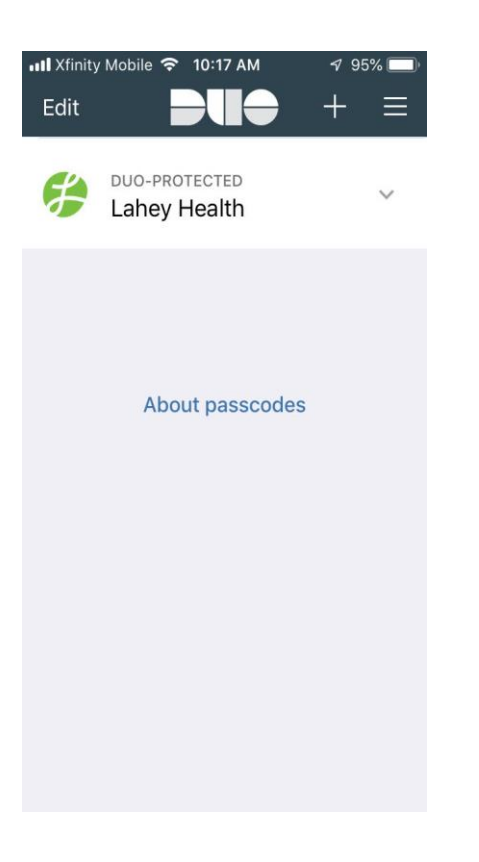

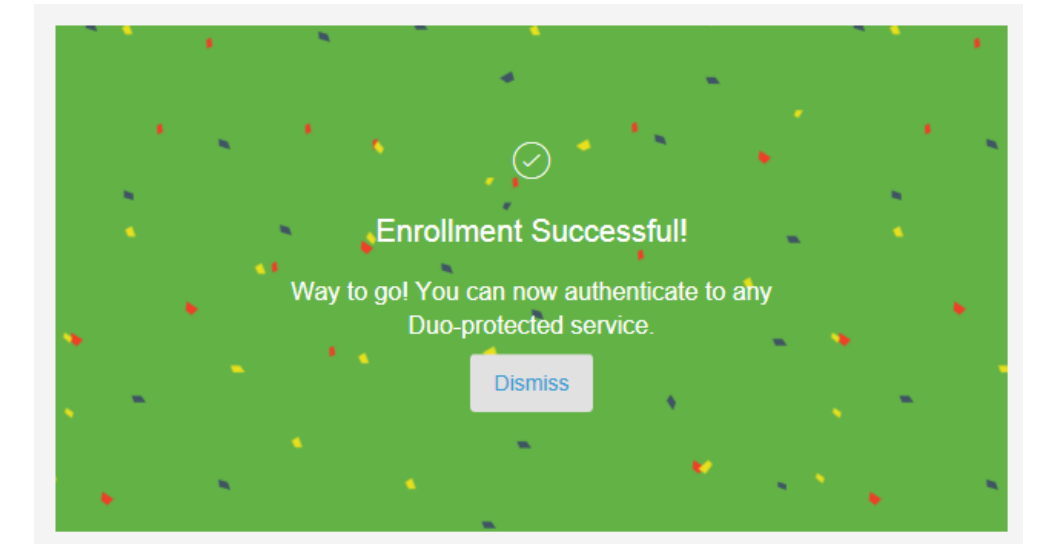

10. The following screen will appear when the enrollment process has been completed

11. **Configure your device:** Be sure to select "automatically send this device a DUO Push"

| (P)                           | My Settings & Devices                              |                 |
|-------------------------------|----------------------------------------------------|-----------------|
|                               | Android 978-210-6741                               |                 |
|                               | 🗍 Reactivate Duo Mobile 🖉 Char                     | nge Device Name |
| What is this? C<br>Need help? | + Add another device                               |                 |
| Powered by Duo Security       | Default Device: Android 978-210-6741               |                 |
|                               | When I log in: Automatically send this device a Du | Jo Push 🔽       |
|                               |                                                    |                 |

If you have questions, please contact the IT@Lahey Help Desk.